# Lab #18: Implement NIST 800-53: SC-7 ("Boundary Protection")

## Purpose:

• We'll be implementing the SC-7 control ("Boundary Protection") of NIST SP 800-53 in our **Regulatory Compliance** section of **Microsoft Defender for Cloud**.

| ~ ( | S S    | C. 1 | System and Communications Protection                                             |
|-----|--------|------|----------------------------------------------------------------------------------|
|     | $\sim$ | 0    | SC-1. System and Communications Protection Policy and Procedures Control details |
|     | $\sim$ | 0    | SC-2. Separation of System and User Functionality                                |
|     | $\sim$ | 0    | SC-3. Security Function Isolation                                                |
|     | $\sim$ | •    | SC-4. Information in Shared System Resources                                     |
|     | $\sim$ | 0    | SC-5. Denial-of-service Protection                                               |
|     | $\sim$ | 0    | SC-6. Resource Availability Control details                                      |
|     | $\sim$ | ۵    | SC-7. Boundary Protection                                                        |
|     | $\sim$ | 0    | SC-8. Transmission Confidentiality and Integrity                                 |
|     | $\sim$ | 0    | SC-10. Network Disconnect Control details                                        |

## Tasks:

#### 1. Configure Firewall and Private Link for Azure Key Vault

- Configure the Firewall in Key Vault
- Configure the Private Endpoint in Key Vault
- 2. Configure Firewall and Private Link for Azure Storage
  - Disable Blog public access
  - Configure the Firewall in Azure Storage
  - Configure the Private Endpoint in Azure Storage
- 3. Observe the Topology in Network Watcher
- 4. Validate that Private Endpoint is working in windows-vm
- 5. Configure NSG for the Subnet
- 6. Check the compliance status of SC-7

## Task 1: Configure Firewall and Private Link for Azure Key Vault

Configure the Firewall in Key Vault:

1. Azure portal > Key Vault > Networking >

#### 2. Under Firewalls and Virtual Networks, select Disable public access > select Apply.

| Firewalls and virtual networks | Private endpoint connections                                                                                                    |
|--------------------------------|----------------------------------------------------------------------------------------------------|
| Allow access from:             | <ul> <li>Allow public access from all networks</li> <li>Allow public access from specific virtual networks and IP addresses</li> <li>Disable public access</li> <li>No public traffic will be able to access this resource. Learn more</li> </ul> |

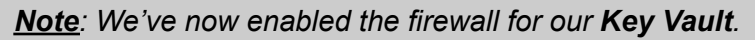

## Configure the Private Endpoint in Key Vault:

<u>Note</u>: We want to update our Key Vault from being publicly-exposed to only being privately accessible through our virtual network and subnet.

- 1. Azure portal > Key Vault > Networking >
- 2. Select Private Endpoint Connections > select Create.

| Firewalls and virtual networks       | Private endpoint connections         |                                |                                    |                                  |
|--------------------------------------|--------------------------------------|--------------------------------|------------------------------------|----------------------------------|
| Private endpoints allow access to th | is resource using a private IP addre | ss form a virtual network, eff | ectively bringing the service into | your virtual network. Learn more |
| + Create 🖒 Refresh 🛛                 | ✓ Approve × Reject 📋 R               | emove                          |                                    |                                  |
| Filter by name                       | Connection states == All             |                                |                                    |                                  |
| Private endpoint Co                  | onnection name Sub-resc              | urce Subnet                    | Connection stat                    | e Description                    |
| No results                           |                                      |                                |                                    |                                  |

#### 3. Fill out the necessary fields.

| Create a private end                                                            | point                                                                                                    |                           |
|---------------------------------------------------------------------------------|----------------------------------------------------------------------------------------------------|---------------------------|
| <b>9</b> Basics (2) Resource (3)                                                | Virtual Network ④ DNS ⑤ Tags ⑥ Review + create                                                                                                    |                           |
| Use private endpoints to privately co<br>virtual network, but can be in a diffe | onnect to a service or resource. Your private endpoint must be in the same rent region from the private link resource that you are connecting to. Lea | region as your<br>rn more |
| Project details                                                                 |                                                                                                    |                           |
| Subscription * 🛈                                                                | Azure subscription 1                                                                                                    | $\sim$                    |
| Resource group * (i)                                                            | RG-Cyber-Lab                                                                                                    | $\sim$                    |
|                                                                                 | Create new                                                                                                    |                           |
| Instance details                                                                |                                                                                                    |                           |
| Name *                                                                          | PE-AKV                                                                                                    | ~                         |
| Network Interface Name *                                                        | PE-AKV-nic                                                                                                    | ~                         |
| Region *                                                                        | East US 2                                                                                                    | $\sim$                    |
|                                                                                 |                                                                                                    |                           |

| Connection method ()    | <ul> <li>Connect to an Azure resource in my directory.</li> <li>Connect to an Azure resource by resource ID or alias.</li> </ul> |        |
|-------------------------|----------------------------------------------------------------------------------------------------|--------|
| Subscription * 🕕        | Azure subscription 1                                                                                                    | $\sim$ |
| Resource type * 🕠       | Microsoft.KeyVault/vaults                                                                                                    | $\sim$ |
| Resource * 🥡            |                                                                                                    | $\sim$ |
| Target sub-resource * 🛈 | vault                                                                                                    | $\sim$ |

4. Select Review + Create.

# Task 2: Configure Firewall and Private Link for Azure Storage

## Disable Blog public access:

- 1. Azure portal > Storage accounts > Configuration >
- 2. Ensure that the Allow Blob anonymous access field is disabled.

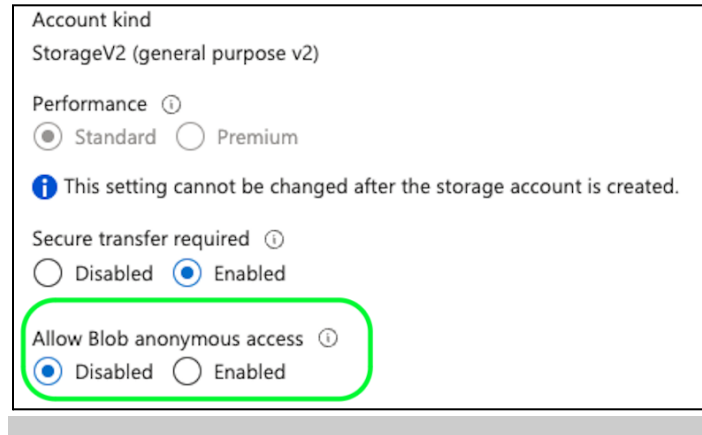

<u>Note</u>: This is required when needing to satisfy the 800-53 SC:7 control in Azure.

#### **Configure the Firewall in Azure Storage:**

1. Azure portal > Storage accounts > Networking >

| Firewalls and v                                              | rirtual networks                                                              | Private endpoint connections                                           | Custom domain                                                      |
|--------------------------------------------------------------|-------------------------------------------------------------------------------|------------------------------------------------------------------------|--------------------------------------------------------------------|
| 🔚 Save 🗙                                                     | Discard 💍 Ref                                                                 | resh 🕺 Give feedback                                                   |                                                                    |
| 1 Public ne                                                  | twork access to this s                                                        | torage account has been disabled. Ple                                  | se create a private endpoint connection to grant access.           |
|                                                              |                                                                               |                                                                        |                                                                    |
| •                                                            |                                                                               |                                                                        |                                                                    |
| i Firewall s                                                 | ettings restricting ac                                                        | cess to storage services will remain in e                              | ffect for up to a minute after saving updated settings allowing ac |
| i Firewall s                                                 | ettings restricting ac                                                        | cess to storage services will remain in e                              | ffect for up to a minute after saving updated settings allowing ac |
| Firewall s                                                   | ettings restricting acc<br>access<br>om all networks                          | cess to storage services will remain in e                              | ffect for up to a minute after saving updated settings allowing ac |
| Firewall s     Firewall s     Public network     Enabled fro | ettings restricting acc<br>access<br>om all networks<br>om selected virtual i | cess to storage services will remain in e<br>networks and IP addresses | ffect for up to a minute after saving updated settings allowing ac |

<u>Note</u>: We've now enabled the firewall for our Storage account.

# Configure the Private Endpoint in Azure Storage: 1. Azure portal > Storage accounts > Networking >

- 2. Select Private Endpoint Connections > select +Private Endpoint.

| Firewalls and virtual networks | Private endpoint connectio | ns Custom domain |
|--------------------------------|----------------------------|------------------|
| + Private endpoint             | e 🗙 Reject 📋 Remove        | 🕐 Refresh        |
| Filter by name                 | All connection states      | $\sim$           |
| Connection name                | Connection state           | Private endpoint |
| No results                     |                            |                  |
|                                |                            |                  |

3. Fill out the necessary fields.

| Create a private end                                                                                           | point                                                                                                    |              |
|----------------------------------------------------------------------------------------------------|----------------------------------------------------------------------------------------------------|--------------|
| Basics 2 Resource 3 V<br>Use private endpoints to privately cor<br>virtual network, but can be in a difference | firtual Network ④ DNS ⑤ Tags ⑥ Review + create<br>nect to a service or resource. Your private endpoint must be in the same region<br>nt region from the private link resource that you are connecting to. Learn more | as your      |
| Project details                                                                                                |                                                                                                    |              |
| Subscription * 🕠                                                                                               | Azure subscription 1                                                                                                    | $\sim$       |
| Resource group * (i)                                                                                           | RG-Cyber-Lab                                                                                                    | $\sim$       |
|                                                                                                    | Create new                                                                                                    |              |
| Instance details                                                                                               |                                                                                                    |              |
| Name *                                                                                                    | PE-Storage                                                                                                    | $\checkmark$ |
| Network Interface Name *                                                                                       | PE-Storage-nic                                                                                                    | $\checkmark$ |
| Region *                                                                                                    | East US 2                                                                                                    | $\sim$       |
|                                                                                                    |                                                                                                    |              |
| ntegrate with private DNS zone                                                                                 | Yes No                                                                                                    |              |
| Configuration name                                                                                             | Subscription Resource group Private                                                                                                    | DNS zone     |
|                                                                                                    |                                                                                                    |              |

4. Select **Review + Create**.

## Task 3: Observe the Topology in Network Watcher

1. Azure portal > Network Watcher > Topology >

<u>Note</u>: This will display a network diagram of our resources in our Azure subscription. It allows us to get a sense of what's going on in our environment from a high level.

2. Select Scope > select our subscription, resource group (RG-Cyber-Lab), and location (East US 2).

| Select Scope               | ×      |
|----------------------------|--------|
|                            |        |
| Subscriptions              |        |
| All subscriptions selected | $\sim$ |
| Resource Groups            |        |
| RG-Cyber-Lab               | $\sim$ |
| Locations                  |        |
| East US 2                  | $\sim$ |

3. We now can view our lab resources within our lab virtual network.

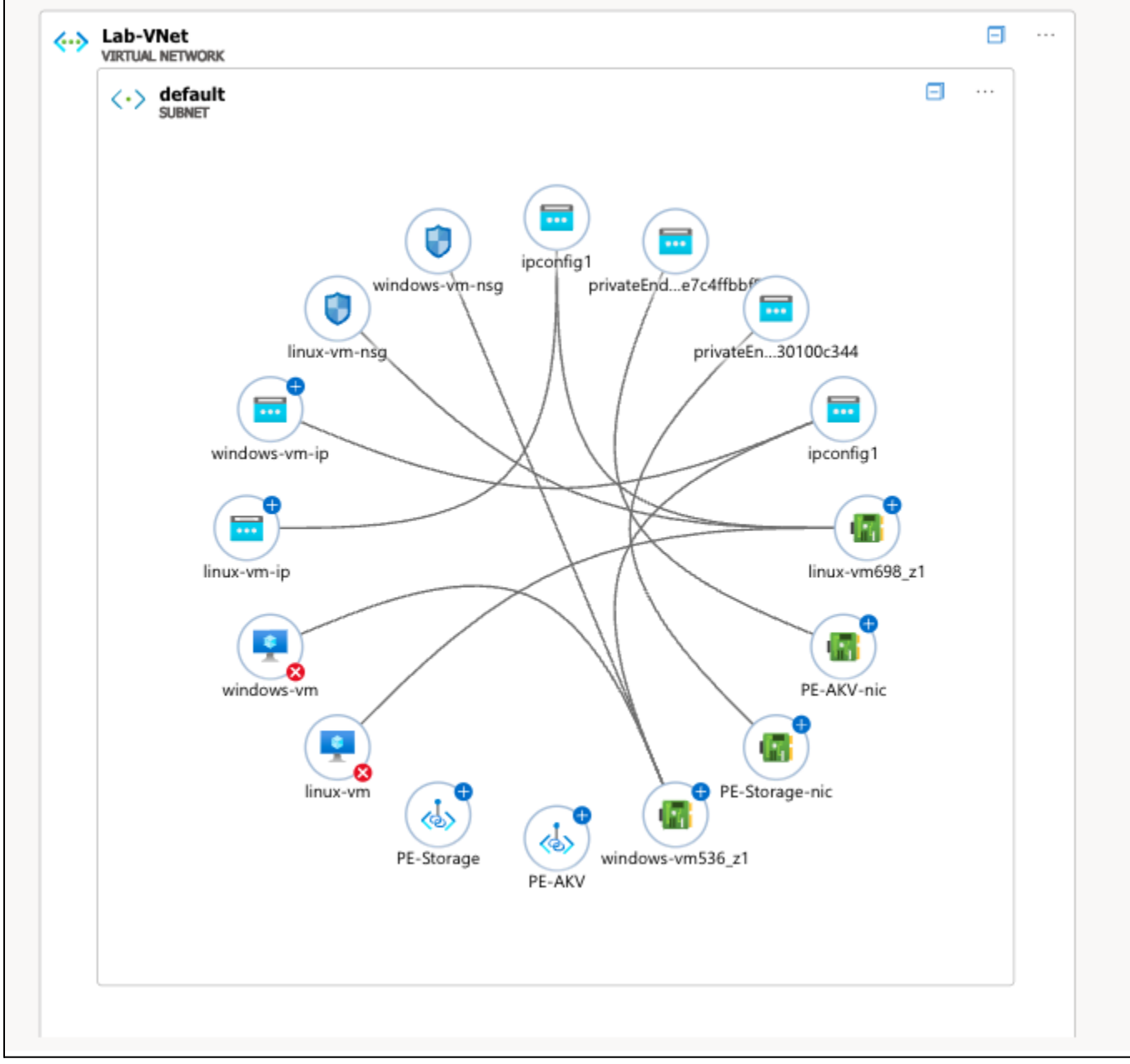

4. We can dig further:

 Ex. We'll select ou Linux NIC (linux-vm698\_z1). We can see that this NIC's attached VM (linux-vm), it's NSG (linux-vm-nsg), and it has its own associated IP address (linux-vm-ip).

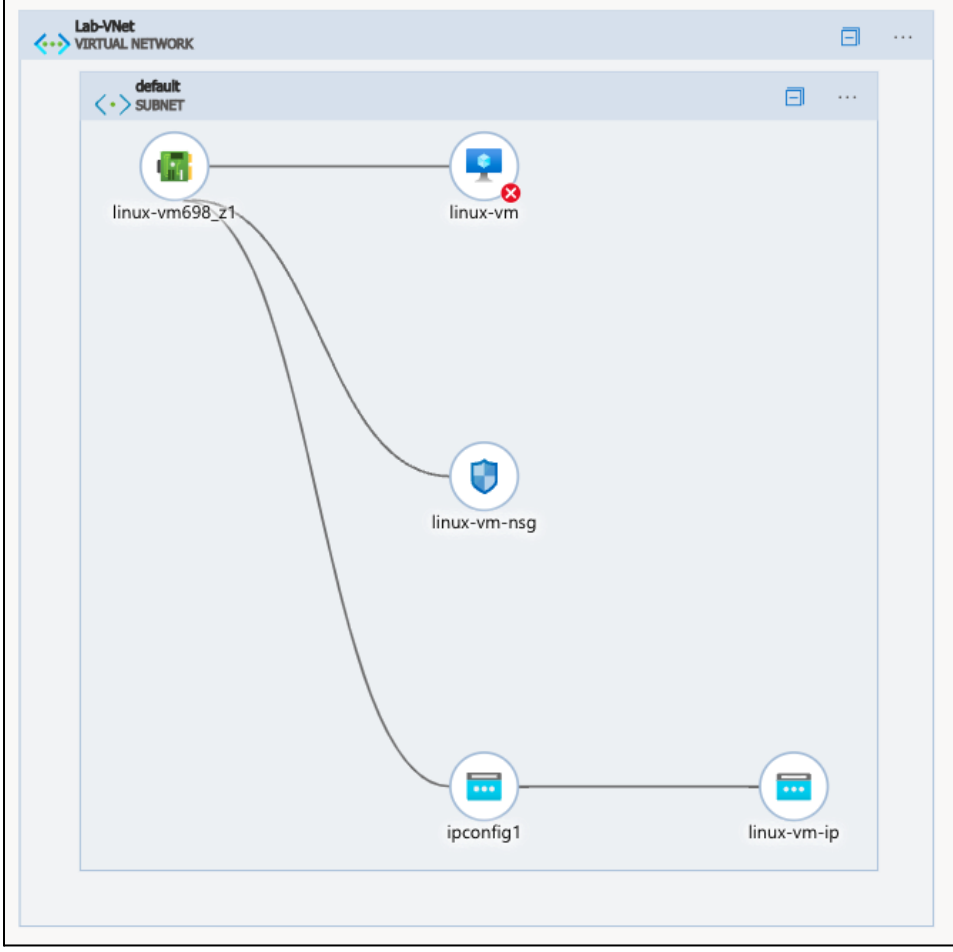

b. Ex. we'll now select one of our private endpoints (PE-Storage, PE-AKV). We see that PE-AKV is associated with a subnet that is attached to our Azure Key Vault instance (akv-cyber-lab-\*\*\*).

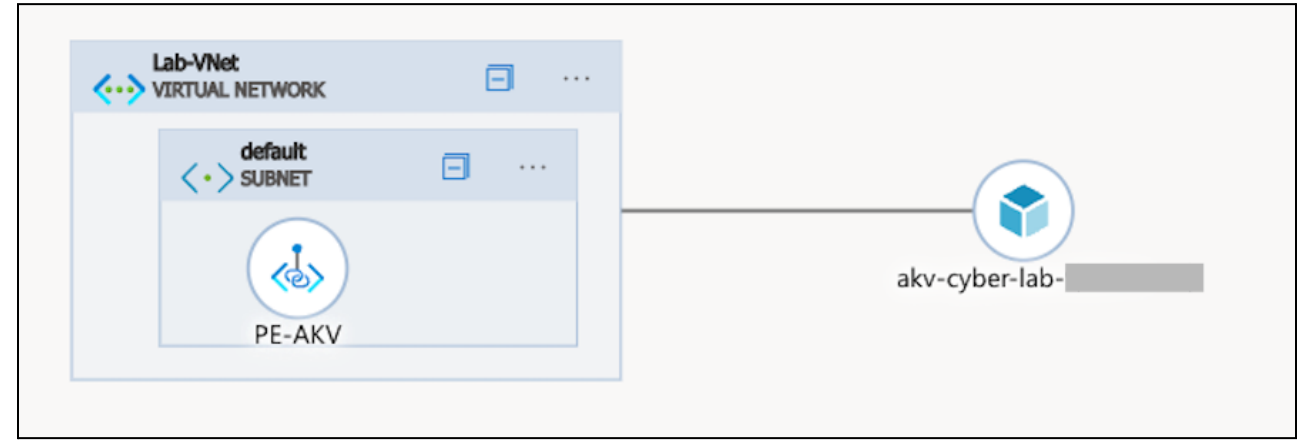

## Task 4: Validate that Private Endpoint is working in windows-vm

- 1. Azure portal > Virtual Machines > power on windows-vm > locate the public IP for windows-vm.
- 2. Connect to windows-vm (using Microsoft Remote Desktop).
  - a. Note: The windows-vm public IP needs to match the IP assigned in the NSG settings.
- 3. Open PowerShell.
- 4. Check the IP address of our Key Vault instance.

- a. Locate the Vault URL (in Key Vault instance **Overview** page).
  - akv-cyber-lab-999111.vault.azure.net
- b. nslookup akv-cyber-lab-999111.vault.azure.net

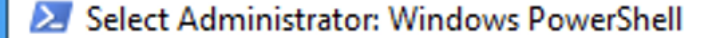

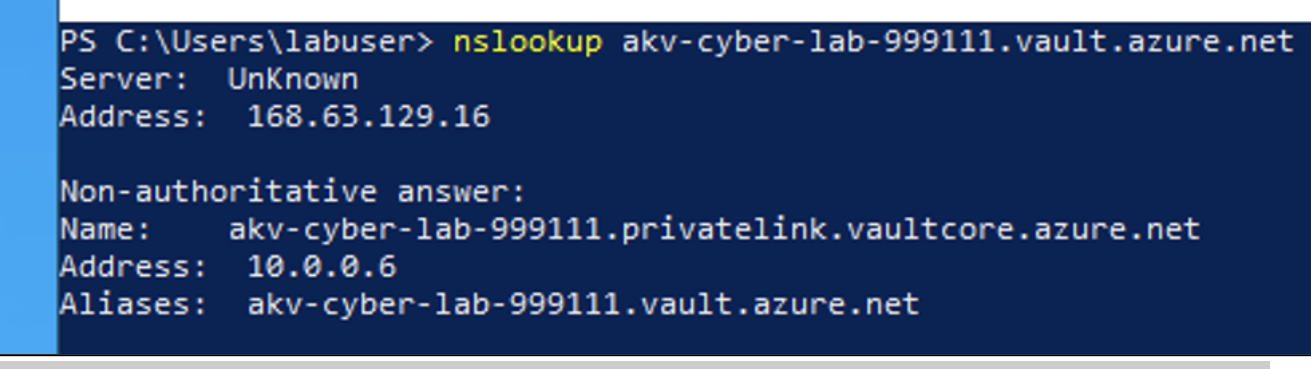

<u>Note</u>: We can tell that Private Endpoint is working since it's resolving to a **private IP** address (10.0.0.6) within our subnet's range.

- 5. Check the IP address of our Storage Account.
  - a. Locate the **Blog service** URL (in Key Vault instance **Endpoints** page).
    - i. sacyberlab54321.blob.core.windows.net/
  - b. nslookup akv-cyber-lab-999111.vault.azure.net

```
Administrator: Windows PowerShell
PS C:\Users\labuser> nslookup akv-cyber-lab-999111.vault.azure.net
Server: UnKnown
Address: 168.63.129.16
Non-authoritative answer:
Name: akv-cyber-lab-999111.privatelink.vaultcore.azure.net
Address: 10.0.0.6
Aliases: akv-cyber-lab-999111.vault.azure.net
PS C:\Users\labuser> nslookup sacyberlab54321.blob.core.windows.net
Server: UnKnown
```

```
Address: 168.63.129.16
Non-authoritative answer:
```

```
Name: sacyberlab54321.privatelink.blob.core.windows.net
Address: 10.0.0.7
Aliases: sacyberlab54321.blob.core.windows.net
```

```
PS C:\Users\labuser> 🗕
```

# Task 5:Configure NSG for the Subnet

1. Azure portal > Network Security Groups > Create

| Home > Network security g | roups >              |
|---------------------------|----------------------|
| Create network            | security group       |
|                           |                      |
| Validation passed         |                      |
| Basics Tags Review        | + create             |
| Basics                    |                      |
| Subscription              | Azure subscription 1 |
| Resource group            | RG-Cyber-Lab         |
| Region                    | East US 2            |
| name                      | nsg-subnet           |

- 2. Go to Azure portal > Virtual Networks > (select our Lab-VNet) > Subnets
  - a. Select our default subnet > select nsg-subnet > Save.

|                                    | Search resources, services, and docs (G+/)                                  |
|------------------------------------|-----------------------------------------------------------------------------|
| Home > Virtual networks > Lab-VNet | default<br>☆ … Lab-VNet                                                     |
| > + Subnet + Gateway subnet        | Name<br>C Refresh default                                                   |
| Search subnets                     | Subnet address range * (i)<br>10.0.0/24                                     |
| Name ↑↓ IPv4 ↑↓                    | 10.0.0.0 - 10.0.0.255 (251 + 5 Azure reserved<br>Add IPv6 address space (i) |
|                                    | NAT gateway ①                                                               |
|                                    | Network security group                                                      |
|                                    | Route table                                                                 |
|                                    | Save Cancel                                                                 |

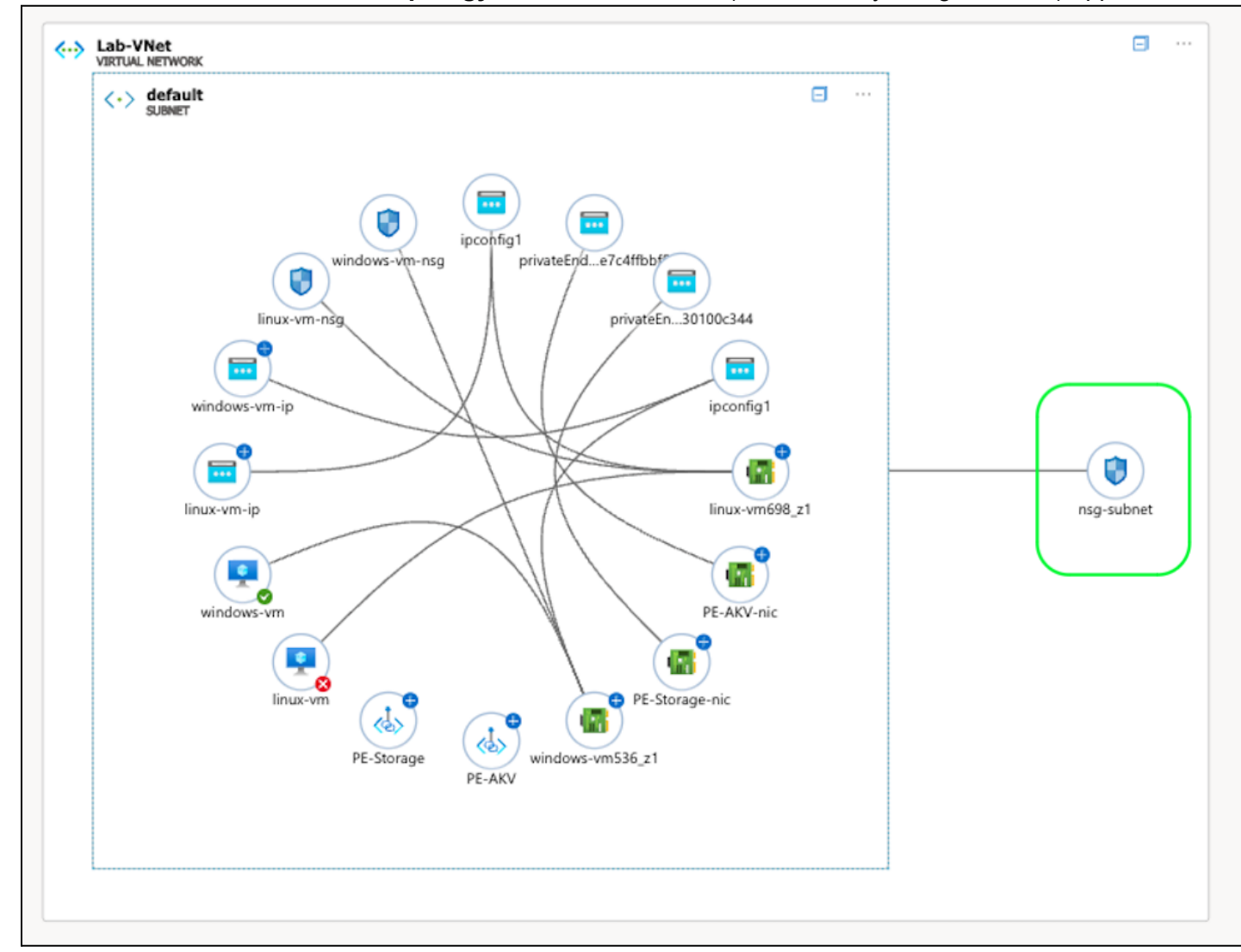

#### 3. Go back to Network Watcher > Topology > the default subnet (with its newly-assigned NSG) appears

# Task 6: Check the compliance status of SC-7

## 1. Azure portal > Miscrosoft Defender for Cloud > Regulatory Compliance

2. Select NIST SP 800-53 (R5) > locate SC-7 and expand it.

| $\sim$ | <ul> <li>SC.7.*. Additional assessments for SC-7 - Boundary Protection</li> </ul> |                    |                  |                            |
|--------|-----------------------------------------------------------------------------------|--------------------|------------------|----------------------------|
|        | Automated assessments                                                             | Resource type      | Failed resources | Resource compliance status |
|        | Virtual networks should be protected by Azure Firewall                            | ↔ Virtual networks | <b>0</b> of 1    |                            |
|        | Subnets should be associated with a network security group                        | <-> Subnets        | <b>0</b> of 1    |                            |
|        | Storage account should use a private link connection                              | Storage accounts   | <b>0</b> of 1    |                            |
|        | Storage accounts should restrict network access using virtual networ              | Storage accounts   | <b>0</b> of 1    |                            |
|        | Azure Key Vaults should use private link                                          | Key vaults         | <b>0</b> of 1    |                            |

<u>Note</u>: When we go back to **Regulatory Compliance**, we can see that we've satisfied the compliance requirements for NIST SP 500-53, SC-7 ("Boundary Protection").

## End:

- We've satisfied the compliance requirements for NIST SP 500-53, SC-7 ("Boundary Protection").
- We created private endpoints for our storage account and key vault instances, so they're only
  accessible within the private lab network. We also enabled the firewall for each instance, disabling
  public access from the internet. They used to be fully accessible on the public internet.